Comment faire une recherche des chaines par fréquence pour les récepteurs

> ECHOLINK FEMTO PRO 2 ECHOLINK FEMTO PRO 2 ECHOLINK FEMTO PRO 3 ECHOLINK FEMTO PRO 4 ECHOLINK FEMTO PRO 5 ECHOLINK FEMTO PRO 6 ECHOLINK FEMTO LITE 2 ECHOLINK FEMTO LITE 3 ALPHAVISION AMIGO 2 ECHOLINK GRAND PRO

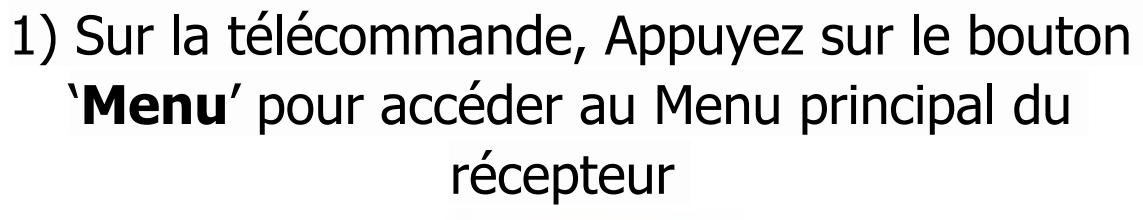

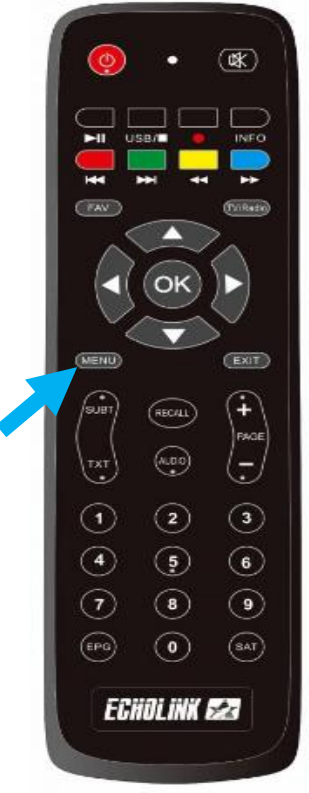

## 2) Appuyez sur 'Installation'

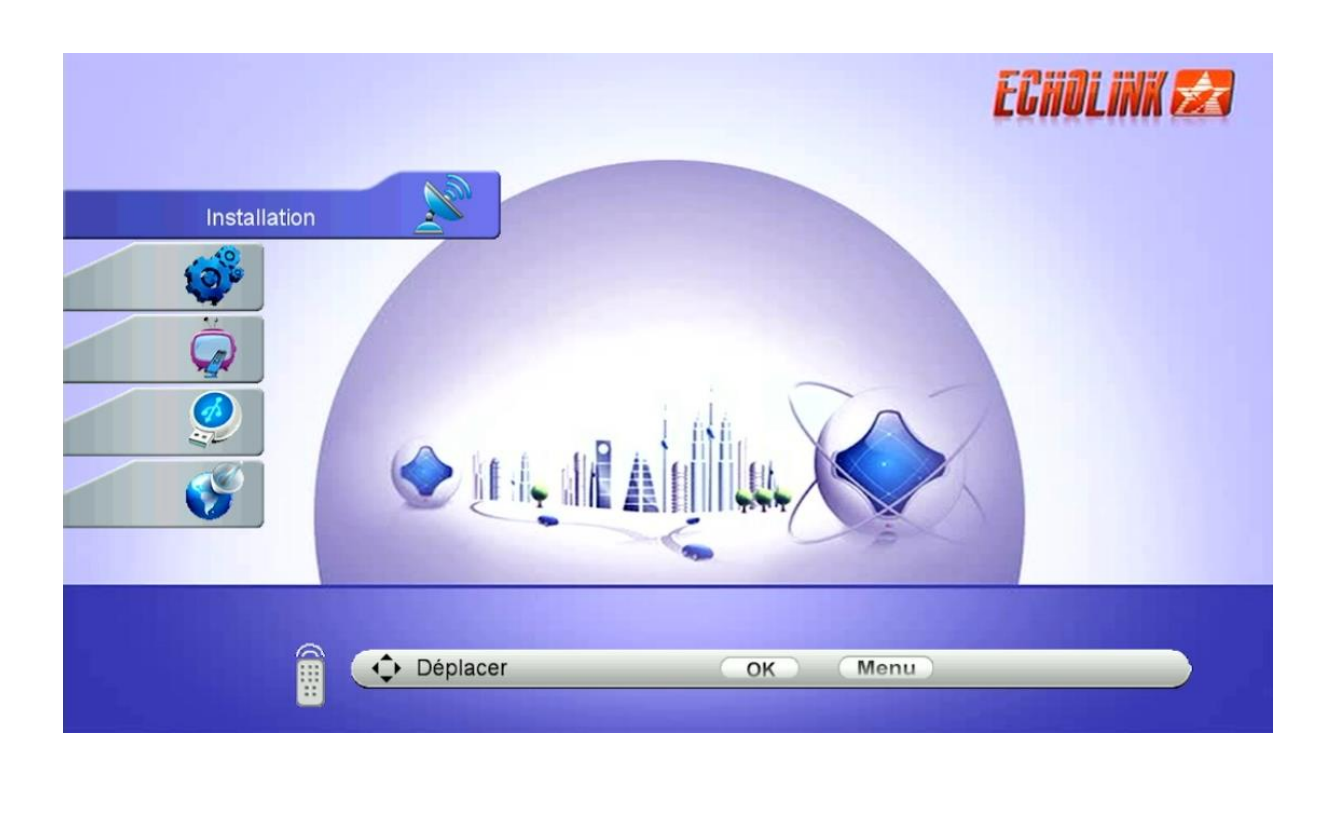

## 3) Appuyez sur 'Configuration antenne'

| Installation                                                                                | ECHOLINK 🛃                                                               |
|---------------------------------------------------------------------------------------------|--------------------------------------------------------------------------|
| <ul> <li>Configur</li> <li>DiSEqC r</li> <li>recher</li> <li>Valeur</li> <li>Pat</li> </ul> | ation antenne<br>églage moteur<br>rche rapide<br>s par défaut<br>ch Menu |
| Déplacer                                                                                    | OK Menu                                                                  |

4) Sélectionnez le satellite de votre choix ainsi que le porte LNB lié à ce satellite.

|   | Satellite        | Nilesat (7W)               |
|---|------------------|----------------------------|
|   | Transpondeur     | 10727/H/27500/8/9          |
|   | Fréquence LNB    | Universel                  |
| 3 | Alimentation LNB | 13V/18V                    |
|   | 22KHz            | Auto                       |
|   | DiSEqC Type      | LNB4                       |
|   | DiSEqC 1.1       | Aucun                      |
|   | Mode Moteur      | Aucun                      |
|   | Mode de Balayage | Tous les Canaux            |
|   | Satellite        | ur Multi-Sat Recherche Ave |
| , | °s               | 97% Q 80                   |

5) Allez à la deuxième ligne, puis cliquez sur le bouton ok pour afficher les fréquences, choisissez la fréquence souhaitée, Si la fréquence recherchée n'est pas trouvée, vous pouvez l'ajouter à l'aide du bouton rouge de votre télécommande

|          | Configuration antenne | ECHI                                     | ILINK E |
|----------|-----------------------|------------------------------------------|---------|
|          | Satellite             | Nilesat (7W)                             |         |
|          | Transpondeur          | 10727/H/27500/8/9                        |         |
|          | Fréquence LNB         | 01 10727 H 27500 8/9 📕                   |         |
| 100      | Alimentation LNB      | 02 10815 H 27500 8/9                     |         |
|          | 22KHz                 | 03 10834 V 27500 3/4                     |         |
|          | DISEGC Type           | 04 10873 V 27500 8/9                     |         |
|          | DisEqC 1 1            | 05 10892 H 27500 8/9                     |         |
|          | Mode Moteur           | 06 10922 V 27500 8/9                     |         |
|          | Mode de Balayage      | Tous les Canaux                          |         |
|          | Ajout                 | éditer Edit PID                          |         |
| <u></u>  | °s                    | 7% q ——————————————————————————————————— | - 80%   |
| <b>a</b> |                       | 🐼 Delete All TF                          | 2       |

6) Après avoir choisi la fréquence, veuillez cliquer sur le bouton vert de votre télécommande pour lancer la recherche des chaines

|          | Configuration antenne | ECHOLINK 😒                 |
|----------|-----------------------|----------------------------|
|          | Satellite             | Nilesat (7W)               |
|          | Transpondeur          | 12015/V/27500/5/6          |
|          | Fréquence LNB         | Universel                  |
| 100      | Alimentation LNB      | 13V/18V                    |
|          | 22KHz                 | Auto                       |
|          | DiSEqC Type           | LNB4                       |
| <u>~</u> | DiSEqC 1.1            | Aucun                      |
|          | Mode Moteur           | Aucun                      |
|          | Mode de Balayage      | Tous les Canaux            |
| <u> </u> | Satellite             | Multi-Sat Recherche Aveugt |
|          | 🔊 s ———————— 97%      | Q                          |
|          | Déplacer              |                            |

## La recherche des chaines a commencé

|    | TP Search                                             |  |
|----|-------------------------------------------------------|--|
|    | Scan Time 00:05                                       |  |
|    | TV [15] Radio                                         |  |
| 10 | 0010 CGTN-Arabic                                      |  |
|    | 0011 Alhayat 2                                        |  |
| Ö  | 0012 Al Shams Drama                                   |  |
| M  | 0013 Al-Nahar Nour                                    |  |
| Ø  | 0014 etc                                              |  |
| 22 | 0015 Al-Nahar Sport                                   |  |
|    | Nilesat (7W) 1/1 : 12015 , V , 27500                  |  |
|    | Progrès 💿 💿 💿 💿 💿 💿 💿 💿 💿                             |  |
|    |                                                       |  |
|    | ∑ <sup>™</sup> s ———————————————————————————————————— |  |
|    | Déplacer                                              |  |
|    |                                                       |  |

Félicitations, la recherche des chaînes a été effectuée avec succès.

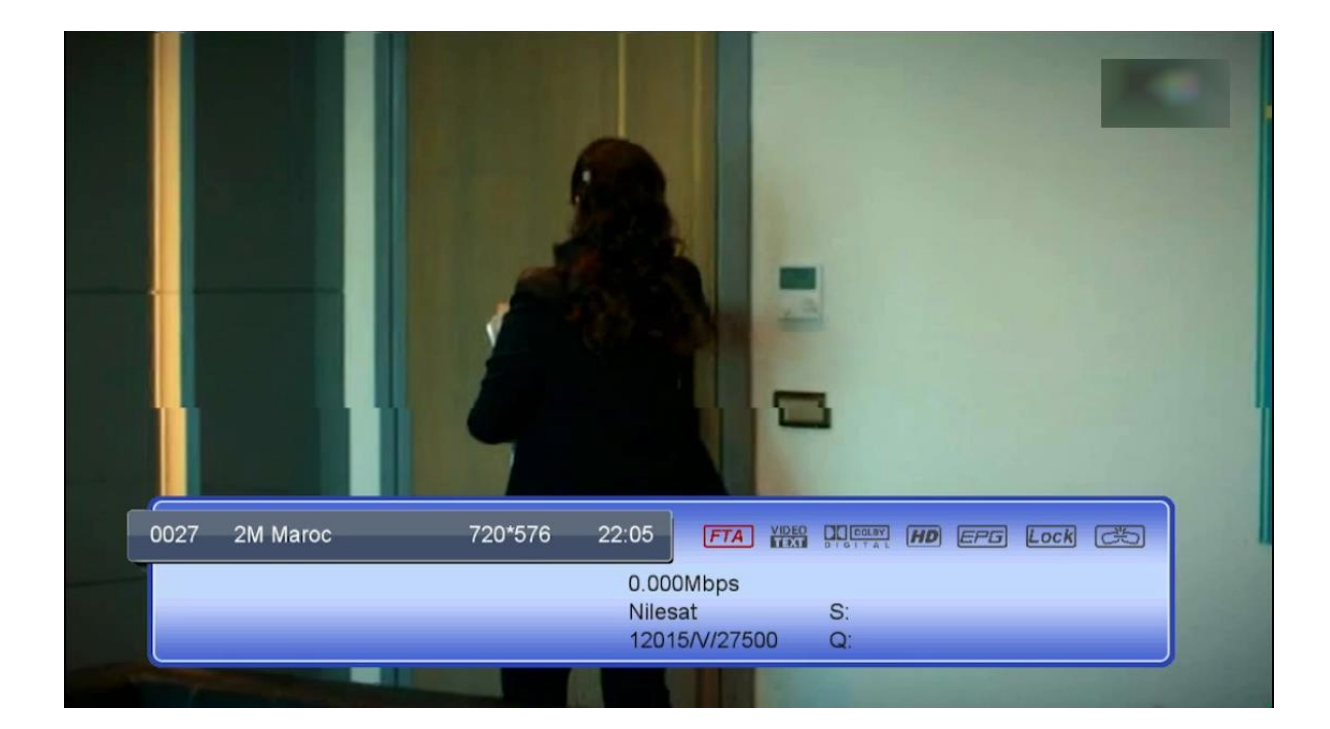